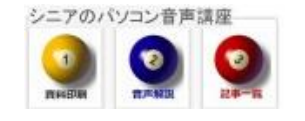

2013/6/24

## 長3封筒に表を印刷

先の講座で学習した、現金収支記録の表を長3封筒(120x235mm)に印刷してみましょう。

## 1. 設計

長3封筒の幅は120mmです、左右の余白は10mm、上部余白は35mm、下部余白は10mmとしましょう。現金収支表の幅は100mm、4列15行、行高さは10mmとしてみましょう。
項目名は 日付(20mm) 記事(40mm) 収支(20mm) 残高(20mm) とします。

## 2. 出来上り見本

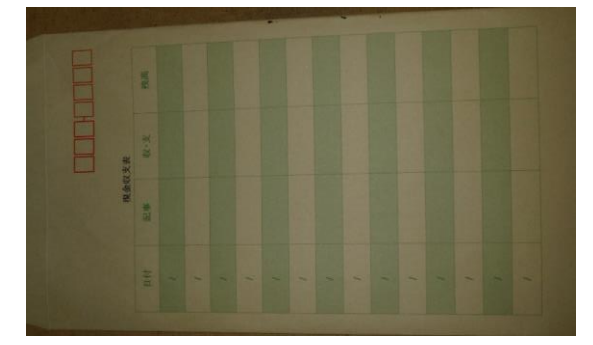

3. Word の設定

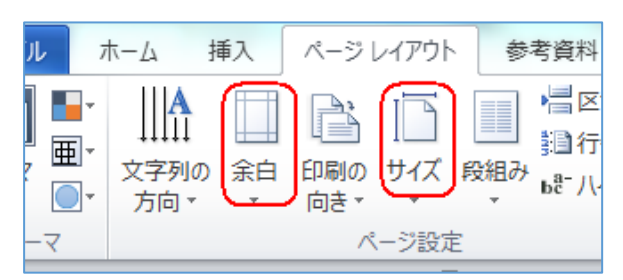

## 4. 罫線表の作成

1行目に 現金収支表を入力し(中央揃え)

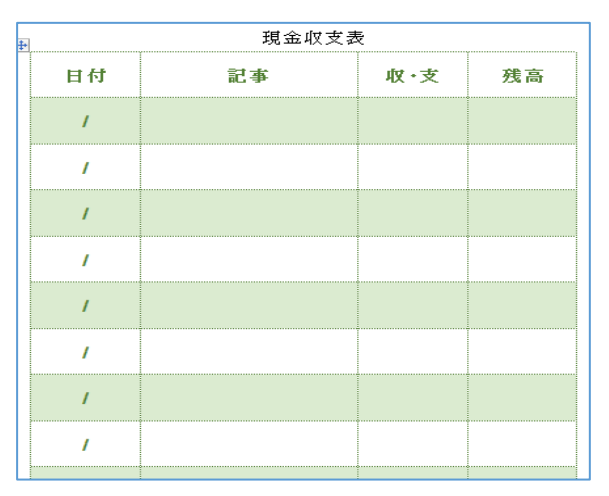

| ファイル>      | 新規作成で         |
|------------|---------------|
| サイズは       | 長形 3 号封筒      |
| 余白はユー      | ザー設定で         |
| $\pm$ 35mm | 左右下は 10mm を設定 |
|            |               |

- 1. 4列8行の表を作る
- 2. 7行挿入する(2-8行を選択し 挿入・行)
- 表のプロパティで行高さを10mmにする (表選択時に左上にでるマークをクリック し表全体を選択したら右クリックでプロパ ティ)
- 4. 項目名を記入し 中央揃え
- 5. 各列の列幅を設定(プロパティ>列)
- 6. 日付欄に / を記入し 最下部までコピペ
- 7. 表のプロパティでデザインを適用
- 8. 表のプロパティでセル内上下配置を中央に
- 9. 必要により 罫線(色・線種)を設定
- 10. 保存し印刷 (プリンタにより指定あり)